# 使用者登錄

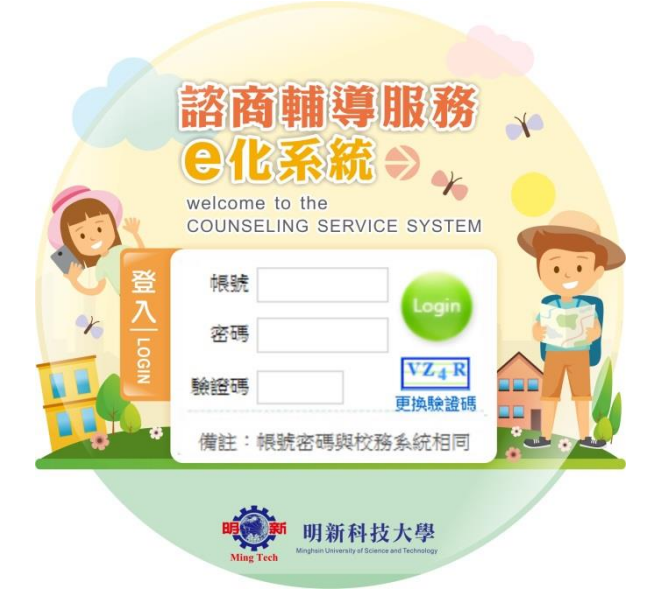

# 教職員操作介紹

一、轉介

# 1、學生轉介

查詢

Stepl. 查詢結果會顯示目前轉介出去的學生狀態。

訊息(Info.):

**查**詢 新增

[查詢條件]

|--|

[查詢結果] «第一頁|上一頁|頁數 1▼ / 1|下一頁|最後一頁, 共 3 筆 »

| 序號 | 轉介 | 轉介日期       | 轉介學生           | 學生確認狀態 | 轉介處理狀態   | 轉介回覆狀態           | 回饋表 |
|----|----|------------|----------------|--------|----------|------------------|-----|
| 1  | 查看 | 2018/07/20 | 林心如 / 30012002 | 未確認    | 已受理(評估中) | 已回覆 (2018/07/22) |     |
| 2  | 查看 | 2018/07/22 | 陳心儀 / 50116001 | 確認同意   | 已受理(已開案) | 未回覆              |     |
| 3  | 編輯 | 2018/07/22 | 劉易樺 / 90012001 | 未確認    | 尚未受理     | 未回覆              |     |

- A. 當「轉介」欄位出現"查看"時,表示諮商中心已經受理開轉介單,「轉介處理狀態」會顯示"已受理"。
- B. 當「轉介」欄位出現"編輯"時,表示諮商中心尚未受理該轉介單,「轉介處理狀態」會顯示"尚未受理"。
- C. 當「轉介回覆狀態」顯示"已回覆"時,表示個案之個管心理師已回覆轉介單之內容,點 選文字後,下方會顯示個管心理師回覆之內容。亦可使用「轉介」"查看"查詢轉介單之 內容,下方會呈現「展開轉介回覆單」,點選後顯示出一樣之內容。

| 🖉 個案轉介 > 轉介單  |                         |  |  |  |  |  |  |  |  |  |
|---------------|-------------------------|--|--|--|--|--|--|--|--|--|
| [林心如 / 300120 | [林心如 / 30012002]        |  |  |  |  |  |  |  |  |  |
|               | 轉介回覆單 (由諮商輔導中心填寫回覆)     |  |  |  |  |  |  |  |  |  |
| 專業輔導人員        | <b>專業輔導人員</b> 那塔莎       |  |  |  |  |  |  |  |  |  |
| 回覆日期          | 回覆日期 2018/07/22 14:44   |  |  |  |  |  |  |  |  |  |
|               | (1) 已於 接案,主要說明如下所述。     |  |  |  |  |  |  |  |  |  |
|               | (2) 🗌 被轉介者未至本中心 (說明: )。 |  |  |  |  |  |  |  |  |  |
|               | (3) 二 其他                |  |  |  |  |  |  |  |  |  |
|               | 1.主要處理說明如下:             |  |  |  |  |  |  |  |  |  |
| 受理轉介情形        |                         |  |  |  |  |  |  |  |  |  |
|               | 2. 鼻亲輔持人目的建設:           |  |  |  |  |  |  |  |  |  |
|               | 1.請老師持續觀察個案狀況           |  |  |  |  |  |  |  |  |  |
| 備註            |                         |  |  |  |  |  |  |  |  |  |

新增

Stepl. 點選新增,輸入學生的學號後點選「資料匯入」,系統會自動將學生資料帶入,再由轉 介者填寫學生所需要協助之事項。填寫完成後點選「送出並發送 email」,系統會發信通知學生 之個管心理師。

※注意:「學生確認狀態」請詳實填寫,轉介者提供之資訊會影響個管心理師與學生接觸之方式。

| 6    | ▶個別諮商>個別諮商内請                                                                                                    |
|------|----------------------------------------------------------------------------------------------------|
| 計    | te(Infe.) : reen Capture Pro                                                                                                    |
| 人跟你心 | 的一生中,或多或少都會碰到困難、低潮或壓力,當一個人陷在情緒裡,心情和煩惱的事情糾結在一起,有時會很難理出頭緒~<br>【一個客觀、且能傾聽接納的人分享,可能比跟同學或老師說來得容易一些,心理師會聽你說,讓你談談自己的煩惱~<br>《可以用自己的速度,找到適合的字眼,來形容你的心情或想法,跟一個聽的懂你在說甚麼的人同在,會讓你覺得好過一點~<br>》理師會客觀的回應,這樣你也可以釐清你的思緒,也更有力氣去面對及處理問題。 |

| 107 學年 第 2 | 學期 申請日期: 2019/04/15 11:58                         |           |                                                                     |
|------------|---------------------------------------------------|-----------|---------------------------------------------------------------------|
| 姓名         | 享移然在然在                                            | 身分證字號     | L250011003                                                          |
| 生日         | (西元年/月/日)                                         | * 生理性別    | 女 💙 ,說明:                                                            |
| 學號         | 50011003                                          | 學制        | 大學部(U)                                                              |
| 學院         | 教育學院(EC)                                          | 科系        | 教育心理與輔導學系(EPC)                                                      |
| 班級         | 教育心理與輔導學系(EPC)(Grade 3)                           |           |                                                                     |
| ★身分別       | <ul> <li>●本地生○原住民○儒生○外籍生</li> <li>○交換生</li> </ul> | ⊁婚姻狀況     | <ul> <li>○ 單身 ○ 未婚但有伴侶 ○ 已婚 ○ 分居</li> <li>○ 離婚 ○ 喪周 ○ 其他</li> </ul> |
| *特殊教育學生    | ●否○是                                              |           |                                                                     |
|            |                                                   |           | 請確認資料正確性                                                            |
|            | ○學校宿舍○租房○與家人同住                                    | *聯絡電話     | 住宿: 07-4607496 / 手機: 0938-333594                                    |
|            | ○親友家○其他                                           | ∗聯絡地址(通訊) | 宜蘭縣礁溪鄉林尾路160號                                                       |
| * 住宿情形     | (請說明)<br>宿全: -請彈擇- ✓                              | *聯絡地址(永久) | 宜蘭縣礁溪鄉林尾路160號                                                       |

| ★轉介前的處理 |                                                                                        |
|---------|----------------------------------------------------------------------------------------|
| 附件上傳    | 選擇檔案     未選擇任何檔案       選擇檔案     未選擇任何檔案       選擇檔案     未選擇任何檔案                         |
| 說明      | 1.轉介學生資料前,請先向學生說明轉介原因,並務必取得學生接受心理諮商的同意。<br>2.本單為隱私文件,請尊重被轉介者的隱私,請勿複印、或做其它行政用途,並務必妥善保存。 |

### 送出並發送email

二、個別諮商

# 1、個別諮商申請

Stepl. 若欲進行個別諮商申請,點擊<sup>21</sup>填寫「個別諮商申請表」後進入申請流程。

🥜 個別諮商 > 個別諮商申請

訊息(Info.):

人的一生中,或多或少都會碰到困難、低潮或壓力,當一個人陷在情緒裡,心情和煩惱的事情糾結在一起,有時會很難理出頭緒~ 跟一個客觀、且能傾聽接納的人分享,可能比跟同學或老師說來得容易一些,心理師會聽你說,讓你談談自己的煩惱~ 你可以用自己的速度,找到適合的字眼,來形容你的心情或想法,跟一個聽的懂你在說甚麼的人同在,會讓你覺得好過一點~ 心理師會客觀的回應,這樣你也可以釐清你的思緒,也更有力氣去面對及處理問題。

☑ 填寫「個別諮商申請表」

Step2. 檢視個別諮商服務須知後,點擊下方"同意,開始填寫申請表"進入 Step3,點擊"不同意,離開",操作回到 Step1。

# 明新科技大學 諮商輔導暨職涯發展中心 個別諮商同意書

- 本中心對本校教職員及學生之心理諮商服務,不收取任何費用。
- 會談以五十分鐘為原則,次數與間隔由諮商老師與個業討論後決定之。
- 3. 地點在諮商輔導暨職涯發展中心個別諮商室(宗山樓2F)或 資源教室「個別諮商室」。

4. 若因故不能出席,請務必於會談前一天以電話或親自前來告知諮商中心。 TEL: (03)5593142找中心老師

### 5. 在會談中會談內容將絕對保密,如諮商老師要求錄音、錄影,<u>富經本中心同意,且事</u> 先取得個業同意,並填寫同意書(當然個業有權隨時停止錄音、錄影)。

6. 在會談中如個案要求錄音、錄影,須事先取得諮商老師的書面同意;內容須絕對保密,如果沒有諮商老師的書面同意,不得向其他人公佈。

如果沒有諮商老師的書面同意,不得向其他人公佈。 7.會談資料將全部以極機密處理和保管,只有在取得個案書面同意時,才能向必要之對 象公開。唯下列情況除外: a.在個案有危急自己及他人生命及安全時。 b.在個案自己生命及安全受到他人威脅時。 c.在個案需要送醫接受治療時。 d.當涉及法律責任時。 若有上列情況,本中心可於個案離校時,逕至「教育部學生轉銜輔導及服務通報系統」 填寫轉銜資料。

8.依據個人資料法第3條,當事人就其個人資料行使下列權利,不得預先拋棄或以特約 限制之:查詢或請求閱覽;請求製給複製本;請求補充或更正;請求停止蒐集、 處理或利用;請求刪除。

9.會談資料在畢業十年後將由中心銷毀(依據「心理師法」之規定)。

10.個案有權利尋找其他輔導老師的意見,但原則上同時只能找一位輔導老 師談話。個案 有權利隨時終止諮商,但必須先和輔導老師做終止諮商的會談。

11.保護自己生命安全聲明:本人於明新科大接受心理諮商輔導,我答應絕不用任何方式 傷害自己且承諾不用自殺/自傷的方式,當我出現自殺/自傷衝動且無法控制時,我會告 訴輔導人員協助減緩想傷害自己的衝動。 (緊急聯絡電話:諮商中心03-5593142轉2330~2335;教官室24小時專線, 電話:03-5593142轉2321;校安中心24小時專線,電話:0937-623-842)

12.其它:(請諮商老師與個案協調後列出)

### **同意,開始填寫申請表** 不同意,離開

Step3. 個別諮商申請表上方基本資料由系統自動帶出,其餘欄位請按照提示填入相關資訊。 填寫完成請點擊最下方"送出申請表",當申請成功時系統提示相關訊息並自動發送一封郵件至 您填入之 E-mail 常用信箱,操作回到 Stepl。後續可透過功能項中的「已申請個別諮商查詢」 查詢諮商中心受理情況。

| 🔎 個別諮商 >                                                                                                    | · 個別諮商中請                                          |            |                                                                     |  |  |  |  |  |  |
|----------------------------------------------------------------------------------------------------|---------------------------------------------------|------------|---------------------------------------------------------------------|--|--|--|--|--|--|
| 就息(Infe.):                                                                                                    |                                                   |            |                                                                     |  |  |  |  |  |  |
| 人的一生中,或多或少都會碰到困難、低潮或壓力,當一個人陷在情緒裡,心情和煩惱的事情糾結在一起,有時會很難理出頭緒~<br>跟一個零觀、且能傾聽接納的人分享,可能比跟同學或老師說來得容易一些,心理師會聽你說,讓你談談自己的煩惱~<br>你可以用自己的速度,找到適合的字眼,來形容你的心情或想法,跟一個聽的懂你在說甚麼的人同在,會讓你覺得好過一點~<br>心理師會客觀的回應,這樣你也可以釐清你的思緒,也更有力氣去面對及處理問題。 |                                                   |            |                                                                     |  |  |  |  |  |  |
| 107 學年 第 2                                                                                                    | 學期 申請日期: 2019/04/15 11:58                         |            |                                                                     |  |  |  |  |  |  |
| 姓名                                                                                                    | 享移然屯然屯                                            | 身分證字號      | L250011003                                                          |  |  |  |  |  |  |
| 生日                                                                                                    | (西元年/月/日)                                         | *生理性別      | 女 💙 , 說明:                                                           |  |  |  |  |  |  |
| 學號                                                                                                    | 50011003                                          | 學制         | 大學部(U)                                                              |  |  |  |  |  |  |
| 學院                                                                                                    | 教育學院(EC)                                          | 科系         | 教育心理與輔導學系(EPC)                                                      |  |  |  |  |  |  |
| 班級                                                                                                    | 教育心理與輔導學系(EPC)(Grade 3)                           |            |                                                                     |  |  |  |  |  |  |
| ⊁身分別                                                                                                    | <ul> <li>●本地生○原住民○僑生○外籍生</li> <li>○交換生</li> </ul> | ▶ 婚姻狀況     | <ul> <li>○ 單身 ○ 未婚但有伴侶 ○ 已婚 ○ 分居</li> <li>○ 離婚 ○ 喪偶 ○ 其他</li> </ul> |  |  |  |  |  |  |
| *特殊教育學生 ●否○是                                                                                                    |                                                   |            |                                                                     |  |  |  |  |  |  |
|                                                                                                    |                                                   |            | 請確認資料正確性                                                            |  |  |  |  |  |  |
|                                                                                                    | ○學校宿舍○租房○與家人同住                                    | *聯絡電話      | 住宿: 07-4607496 / 手機: 0938-333594                                    |  |  |  |  |  |  |
| 1                                                                                                    | ○親友家○其他                                           | ♥聯絡地址(通訊)  | 宜蘭縣礁溪鄉林尾路160號                                                       |  |  |  |  |  |  |
| *住宿情形                                                                                                    | (請說明)                                             | * 藤悠地址(シク) | 宜胡縣確等鄉林尾敗160號                                                       |  |  |  |  |  |  |

定全・-諸選擇- ✓

|                                                          | 寢室:                                                                                                    | <b>*</b> E-mail常用信箱                                                                                                    | 50011003@johap<br>備註:請務必填寫常                                                                                                    | py.com.tw<br>用信箱,諮商輔導暨職涯   | 發展中心 |  |
|----------------------------------------------------------|----------------------------------------------------------------------------------------------------|----------------------------------------------------------------------------------------------------|----------------------------------------------------------------------------------------------------|----------------------------|------|--|
|                                                          | <u>leen Capture Pro</u>                                                                                                    |                                                                                                    | 將會寫信通知您晤談                                                                                                    | 時間。                        |      |  |
| * 緊急聯級人                                                  | 1.姓名:test                                                                                                    | / 關係: test                                                                                                    | / 電話: 000                                                                                                    | 0000000                    |      |  |
| - C HER MAN DAVID AND AND AND AND AND AND AND AND AND AN | 2.姓名:                                                                                                    | / 關係:                                                                                                    | / 電話:                                                                                                    |                            |      |  |
| *來談方式                                                    | <ul> <li>○主動來談○校外轉介○校內轉</li> <li>介紹人:</li> </ul>                                                                                                    | 介○測驗篩檢○其他                                                                                                    |                                                                                                    | (請說明)                      |      |  |
| ★來談主題<br>(可複選)                                           | □自我探索□ 情感困擾□ 家庭闘<br>□生活適應□ 網路沉迷□生理健                                                                                                    | 係 □ 心理疾患或傾向 □ 情緒<br>康 □ 壓力調適 □ 性別議題 □<br>(ま\0 H)                                                                                                    | ₩AFA ● 人際關係 ● AFA ● AFA ● AF | 學習與課業 □ 生涯探索<br>哩 □ 其他     |      |  |
|                                                          | 本量表所列舉的問題是為協助您瞭<br>這些問題使您感到困擾或苦惱的程则<br>(完全沒有=0、輕微=1、中等程度=                                                                                                    | 」(###257)<br>解您的身心遍應狀況,請您仔<br>更,然後圈選一個您認為最能<br>-2、嚴重=3、非常嚴重=4)                                                                                                    | 細回想在最近一星期中<br>代表您感覺的答案。                                                                                                    | 中(包括今天),                   |      |  |
| * 自我評估                                                   | <ul> <li>&gt; 01.感覺緊張不安</li> <li>&gt; 02.覺得容易苦惱或動怒</li> <li>&gt; 03.感覺憂鬱、心情低落</li> <li>&gt; 04.覺得比不上別人</li> <li>&gt; 05.睡眠困難,譬如難以入</li> <li>&gt; 06.有自殺的想法</li> </ul>                                                                                                    | 睡、易醒或早醒                                                                                                    |                                                                                                    |                            |      |  |
| 諮商經驗                                                     | <ul> <li>諮商經驗:</li> <li>無</li> <li>有 1本校,專輔人員:</li> <li>2.其他地方:</li> <li>晤談安排:</li> <li>希望安排原輔導老師</li> <li>任一輔導老師皆可</li> <li>若原輔導老師不行,可安排</li> <li>其他</li> </ul>                                                                                                    | <br><br>其它人                                                                                                    |                                                                                                    |                            |      |  |
|                                                          | 1.您目前過去是否有在精神科或身/                                                                                                    | 心科等相關醫療就診?                                                                                                    |                                                                                                    |                            |      |  |
|                                                          | ○否○是 , 醫院:                                                                                                    | 診斷斤:                                                                                                    |                                                                                                    | 時間:                        | 備註:  |  |
| 堅存資訊                                                     | ○否○是 , 醫院: ■已告知緊節欲                                                                                                    |                                                                                                    | 取得其同意                                                                                                    | 時間:                        | 備註:  |  |
| 醫療資訊                                                     | ○否○是 , 醫院:<br>□ 已告知醫師総<br>2.您是否有特別疾病史? ○ 否 ○ 是                                                                                                    |                                                                                                    | 取得其同意                                                                                                    | 時間:<br>                    | 備註:  |  |
| 醫療資訊                                                     | <ul> <li>○否○是, 醫院:</li> <li>□已告知醫師総</li> <li>2.您是否有特別疾病史?○否○是</li> <li>3.您目前是否服用藥物?○否○是</li> </ul>                                                                                                    |                                                                                                    | 取得其同意                                                                                                    | 時間:                        | 備註:  |  |
| 醫療資訊<br>★ 宮庭峰海                                           | <ul> <li>○否○是, 醫院:</li> <li>□已告知醫師(3)</li> <li>2.您是否有特別疾病史? ○否○是</li> <li>3.您目前是否服用藥物? ○否○是</li> <li>1.家庭成員:</li> <li>父:○存○歿○失蹤○不明</li> <li>毋:○存○歿○失蹤○不明</li> <li>毋:○存○歿○失蹤○不明</li> <li>毋:○存○歿○失蹤○不明</li> </ul>                                                                                                    | 診斷:         診斷:                於學校申請心理諮商服務並                                                                                                    |                                                                                                    |                            | 備註:  |  |
| 醫療資訊<br><b>※</b> 家庭狀況                                    | <ul> <li>○否○是, 醫院: □</li> <li>□已告知醫師(2.您是否有特別疾病史? ○否○是</li> <li>3.您目前是否服用藥物? ○否○是</li> <li>1.家庭成員:</li> <li>父: ○存○歿○失蹤○不明母: ○存○歿○失蹤○不明母: ○存○歿○失蹤○不明<br/>掛行: □</li> <li>兄(人): □</li> </ul>                                                                                                    | 診断:                                                                                                    | 取得其同意.<br>                                                                                                    |                            | 備註:  |  |
| 醫療資訊<br><b>*</b> 家庭狀況                                    | <ul> <li>○否○是, 醫院: □</li> <li>□已告知醫師(</li> <li>2.您是否有特別疾病史? ○否○是</li> <li>3.您目前是否服用藥物? ○否○是</li> <li>1.家庭成員:</li> <li>父: ○存○歿○失蹤○不明</li> <li>母: ○存○歿○失蹤○不明</li> <li>毋: ○存○歿○失蹤○不明</li> <li>排行: □</li> <li>兄(人): □</li> <li>2.父母婚姻狀態: ○同(上) ○分(上)</li> <li>2.父母婚姻狀態: ○同(上) ○分(上)</li> </ul>                                                                                             | 診断:                                                                                                    | 取得其同意.<br><br><br><br>明: [<br>「 価// ↓ 。) +\ \$\\$\\$\$\\$\$\\$\$\\$\$\\$\$\\$\$                                                                                                    | <br>                       | 備註:  |  |
| 醫療資訊<br>*家庭狀況                                            | <ul> <li>○否○是, 醫院: □</li> <li>□已告知醫師総</li> <li>2.您是否有特別疾病史? ○否○是</li> <li>3.您目前是否服用藥物? ○否○是</li> <li>1.家庭成員:</li> <li>父: ○存○歿○失蹤○不明</li> <li>毋: ○存○歿○失蹤○不明</li> <li>毋: ○存○歿○失蹤○不明</li> <li>現行: □</li> <li>兄(人): □</li> <li>2.父母婚姻狀態: ○同住○分住(</li> <li>3.您認為家中的氣氛(以)0-10分來形容</li> </ul>                                                                                                 | 診斷:                                                                                                    | 取得其同意                                                                                                    |                            | 備註:[ |  |
| 醫療資訊<br>*家庭狀況                                            | <ul> <li>○否○是, 醫院: □</li> <li>□已告知醫師総</li> <li>2.您是否有特別疾病史? ○否○是</li> <li>3.您目前是否服用藥物? ○否○是</li> <li>1.家庭成員:</li> <li>交: ○存○歿○失蹤○不明</li> <li>毋: ○存○歿○失蹤○不明</li> <li>毋: ○存○歿○失蹤○不明</li> <li>現行: □</li> <li>兄(人): □</li> <li>2.父母婚姻狀態: ○同(上) ○分(上)</li> <li>3.您認為家中的氣氛(以0-10分來形容</li> <li>4.家族中是否有人患有精神疾病? ○</li> </ul>                                                                  | if N 型校申請小び理諮商服務並         if 就明:             if 就明:             if 就明:             if 就明:             if 就明:             if 年齡:             if 年齡:             if 年齡:             #(人):             #(人):             #(L):             #(L):             #(L):                                                                                                    | 取得其同意<br>□ ↓<br>「 ↓<br>「 極好」。)大約幾分                                                                                                    | <br><br>; []<br>(他(地)是您的:[ | 備註:  |  |
| 醫療資訊<br><b>*</b> 家庭狀況                                    | <ul> <li>○否○是, 醫院: □</li> <li>□已告知醫師総</li> <li>2.您是否有特別疾病史? ○否○是</li> <li>3.您目前是否服用藥物? ○否○是</li> <li>1.家庭成員:</li> <li>父: ○存○歿○失蹤○不見</li> <li>申: ○存○歿○失蹤○不見</li> <li>非行: □</li> <li>兄(人): □</li> <li>2.父母婚姻狀態: ○同住○分住(</li> <li>3.您認為家中的氣氛(以0-10分來形容</li> <li>4.家族中是否有人患有精神疾病? ○</li> <li>1.期堅暗談次數(30次為限): □</li> <li>2.賜於問題應或項的認知致住(00本可能)</li> </ul>                                  | if N = 100 P P P P P P P P P P P P P P P P P P                                                                                                    | 取得其同意<br><br>」 妹(人): [<br>明: [<br>」「極好」。)大約幾分                                                                                                    |                            | 備註:  |  |
| 醫療資訊<br><b>*</b> 家庭狀況                                    | <ul> <li>○否○是, 醫院: □</li> <li>□已告知醫師総</li> <li>2.您是否有特別疾病史? ○否○是</li> <li>3.您目前是否服用藥物? ○否○是</li> <li>3.您目前是否服用藥物? ○否○是</li> <li>1.家庭成員:</li> <li>父: ○存○歿○失蹤○不見</li> <li>排行: □</li> <li>兄(人): □</li> <li>2.父母婚姻狀態: ○同(已)分束的</li> <li>3.您認為家中的氣氛(以0-10分來形容</li> <li>4.家族中是否有人患有精神疾病? ○</li> <li>1.期望晤談次約(30次為限): □</li> <li>2.驅於問題處理的時效評估(0分可等</li> <li>3.對盜商的期常(首體論入1000字以內)</li> </ul> | if N = 100 N = 100 N | 取得其同意<br>                                                                                                    |                            |      |  |
| 醫療資訊<br>*家庭狀況                                            | <ul> <li>○否○是, 醫院: □</li> <li>□已告知醫師総</li> <li>2.您是否有特別疾病史? ○否○見</li> <li>3.您目前是否服用藥物? ○否○見</li> <li>1.家庭成員:</li> <li>父: ○存 ○歿 ○失蹤 ○不見</li> <li>申: ○存 ○歿 ○失蹤 ○不見</li> <li>排行: □ 兄(人): □</li> <li>2.父母婚姻狀態: ○同住 ○分住(</li> <li>3.您認為家中的氣氛(以0-10分來形容</li> <li>4.家族中是否有人患有精神疾病? ○</li> <li>1.期望晤談次數(30次為限): □</li> <li>2.驅於問題處理的時效評估(0分可等</li> <li>3.對諮商的期得(請輸入1000字以內)</li> </ul>         | if N 學校申請心理諮商服務並         if 就明:             if 就明:             if 就明:             if 就明:             if 就明:             if 其說明:             if 年齡:             if 年齡:             # (人):             # (人):             # (J):             # (J):             # (J):             # (J):             # (J):             # (J):             # (J):                                                                                                    | 取得其同意                                                                                                    |                            |      |  |
| 醫療資訊<br>*家庭狀況<br>* 諮商期待                                  | <ul> <li>○否○是, 醫院: [</li> <li>□已告知醫師総</li> <li>2.您是否有特別疾病史? ○否○見</li> <li>3.您目前是否服用藥物? ○否○見</li> <li>1.家庭成員:</li> <li>父: ○存 ○歿 ○失蹤 ○不見</li> <li>申: ○存 ○歿 ○失蹤 ○不見</li> <li>排行: □ 兄(人): [</li> <li>2.父母婚姻狀態: ○同住 ○分住(</li> <li>3.您認為家中的氣氛(以0-10分來形容</li> <li>4.家族中是否有人患有精神疾病? (</li> <li>1.期望晤談次數(30次為限): [</li> <li>2.驅於問題處理的時效評估(0分可等</li> <li>3.對諮商的期待(請輸入1000字以內)</li> </ul>         | if N = 10分緊急):             if N = 10分緊急):         //         //         //                                                                                                    | 取得其同意                                                                                                    |                            |      |  |
| 醫療資訊<br><b>*</b> 家庭狀況<br><b>*</b> 諮商期待                   | <ul> <li>○否○是, 醫院: [</li> <li>□已告知醫師総</li> <li>2.您是否有特別疾病史? ○否○見</li> <li>3.您目前是否服用藥物? ○否○見</li> <li>1.家庭成員:</li> <li>父: ○存 ○歿 ○失蹤 ○不見</li> <li>申: ○存 ○歿 ○失蹤 ○不見</li> <li>排行: □ 兄(人): [</li> <li>2.父母婚姻狀態: ○同住 ○分住(</li> <li>3.您認為家中的氣氛(以0-10分來形容</li> <li>4.家族中是否有人患有精神疾病? ○</li> <li>1.期坚晤談次數(30次為限): [</li> <li>2.驅於問題處理的時效評估(0分可等</li> <li>3.對諮商的期待(請輸入1000字以內)</li> </ul>         | i         i         i                                                                                                    | 取得其同意                                                                                                    |                            |      |  |

# Apowersoft Sereen Gapture Pro 希望諮商時段

備註:請於下面勾選空堂或可以晤談時段(至少填3個時段),勾愈多時段愈好,輔導老師將能盡速為您安排!

|    |   |             | _ | <u> </u> | 三 | 四 | 五 |
|----|---|-------------|---|----------|---|---|---|
| 1  | • | 08:10~09:00 |   |          |   |   |   |
| 2  | • | 09:10~10:00 |   |          |   |   |   |
| 3  | • | 10:10~11:00 |   |          |   |   |   |
| 4  | • | 11:10~12:00 |   |          |   |   |   |
| 5  | • | 12:00~13:00 |   |          |   |   |   |
| 6  | • | 13:10~14:00 |   |          |   |   |   |
| 7  | • | 14:10~15:00 |   |          |   |   |   |
| 8  | • | 15:10~16:00 |   |          |   |   |   |
| 9  | • | 16:10~17:00 |   |          |   |   |   |
| 10 | • | 17:10~18:00 |   |          |   |   |   |
| 11 | • | 18:10~19:00 |   |          |   |   |   |
| 12 | • | 19:10~20:00 |   |          |   |   |   |

送出申請表 取消申請,離開

⊘ 個別諮商 > 個別諮商申請

訊息(Info.): 已收到您的個別諮商申請表!
 諮商輔導暨職涯發展中心在排定您的晤談時間後會以email通知您晤談相關訊息。
 您可以在「諮商輔導」的「已申請個別諮商查詢」中查詢或够改(申請尚未受理前)您的申請資料。若五日內未收到申請進度通知,請與諮商輔導暨職涯發展中心聯繫(電話(03)5593142 #2331、2332、2335),謝謝!
 人的一生中,或多或少都會碰到困難、低潮或壓力,當一個人陷在情緒裡,心情和煩惱的事情糾結在一起,有時會很難理出頭緒~
 跟一個客觀、且能傾聽接納的人分享,可能比跟同學或老師說來得容易一些,心理師會聽你說,讓你談談自己的煩惱~
 你可以用自己的速度,找到過合的字眼,來形容你的心情或想法,跟一個聽的懂你在說基麼的人同在,會讓你覺得好過一點~
 心理師會客觀的回應,這樣你也可以釐清你的思緒,也更有力氣去面對及處理問題。

訊息(Info.): 您的個別諮商申請正在等待受理中,如有任何疑問請與諮商輔導暨職涯發展中心聯繫〈電話:(03)5593142 #2331、2332、2335>, 謝謝!

人的一生中,或多或少都會碰到困難、低潮或壓力,當一個人陷在情緒裡,心情和煩惱的事情糾結在一起,有時會很難理出頭緒~ 跟一個客觀、且能傾聽接納的人分享,可能比跟同學或老師說來得容易一些,心理師會聽你說,讓你談談自己的煩惱~ 你可以用自己的速度,找到適合的字眼,來形容你的心情或想法,跟一個聽的懂你在說甚麼的人同在,會讓你覺得好過一點~ 心理師會客觀的回應,這樣你也可以釐清你的思緒,也更有力氣去面對及處理問題。

※注意:當心理師將教職員帳號權限關掉時,該教職員則無法申請個別諮商,並顯示無法申請 之原因。

訊息(Info.):

人的一生中,或多或少都會碰到困難、低潮或壓力,當一個人陷在情緒裡,心情和煩惱的事情糾結在一起,有時會很難理出頭緒~ 跟一個客觀、且能傾聽接納的人分享,可能比跟同學或老師說來得容易一些,心理師會聽你說,讓你談談自己的煩惱~ 你可以用自己的速度,找到適合的字眼,來形容你的心情或想法,跟一個聽的懂你在說甚麼的人同在,會讓你覺得好過一點~ 心理師會客觀的回應,這樣你也可以釐清你的思緒,也更有力氣去面對及處理問題。

☑ 填寫「個別諮商申請表」

連續三次未到,停權一天

已申請個別諮商查詢

提供曾經申請過的所有個別諮商訊息,在諮商中心尚未受理申請單前提供修改及取消申請的功 能。透過「目前狀況」及「晤談時段」可了解最新個別諮商進度,當個別諮商已初談或晤談後 提供回饋表線上填寫。

「目前狀況」區分如下說明: A 笔存受理中:提供「杳詢」功能

| 町 昭新科技大學<br>Etech Weinstein aus and United | Pro   | 諮商             | 葪               | 夣<br>cou   | R<br>NSE | 務<br>e<br>Ling ser |                                                               |                   |                                              |     |  |
|--------------------------------------------|-------|----------------|-----------------|------------|----------|--------------------|---------------------------------------------------------------|-------------------|----------------------------------------------|-----|--|
| 林心如同學 歡迎您                                  | 🧷 個 🤉 | 別諮商 >          | 已申請個            | 別諮         | 商查       | 訽                  |                                                               |                   |                                              |     |  |
| 網頁剩餘時間(01:00:00)                           | 訊息(Ir | fo.):          |                 |            |          |                    |                                                               |                   |                                              |     |  |
| English                                    | [査詢結  | 果] « Fir       | st   Previou    | ıs   Pa    | ge »     | 1 🗸 / 1   1        | lext   Last                                                   | , 2 Results »     |                                              |     |  |
| ■ 個別諮商                                     | 請注意:  | 1.已取消<br>2.若欲變 | 申請的資料》<br>更或取消( | 無法還<br>初談) | 原,<br>蒲約 | 告仍需該項服<br>·請百接與諮   | 防<br>請<br>再<br>次<br>境<br>商<br>輔<br>導<br>昏<br>職<br>導<br>昏<br>職 | 寫申請表。<br>涯發展中心聯繫, | ◎捕捕                                          |     |  |
| 個別諮商申請                                     | 序號    | 申請表            | 取消申請            | 學年         | 學期       | 申請日期               | 申請服務                                                          | 目前狀況              | 諮商時段                                         | 回饋表 |  |
| 日申時個別診商音論                                  |       |                |                 |            |          |                    |                                                               |                   | 2019/03/22( <u>五)</u> 09:10~10:00,Jack (初談)  |     |  |
|                                            | 1     | 「查詢」           |                 | 107        | 下        | 2019/03/21         | 個別諮商                                                          | 諮商進行中             | (預約)2019/03/26(二) 09:10~10:00,Jason          | 填寫  |  |
|                                            |       |                |                 |            |          |                    |                                                               |                   | (預約)2019/04/02( <u>一</u> ) 09:10~10:00,Jason |     |  |
|                                            |       |                |                 |            |          |                    |                                                               |                   |                                              |     |  |

「查詢」: 顯示個別諮商申請內容,提供"匯出"pdf

| 🧷 個別諮商 🗸 | 個別諮商申請 |
|----------|--------|
|----------|--------|

記息(Info.): 日日日日日日日日日日日日日

#### 人的一生中,或多或少都會碰到困難、低潮或壓力,當一個人陷在情緒裡,心情和煩惱的事情糾結在一起,有時會很難理出頭緒~ 跟一個客觀、且能傾聽接納的人分享,可能比跟同學或老師說來得容易一些,心理師會聽你說,讓你談談自己的煩惱~ 你可以用自己的速度,找到適合的字眼,來形容你的心情或想法,跟一個聽的懂你在說甚麼的人同在,會讓你覺得好過一點~ 心理師會客觀的回應,這樣你也可以釐清你的思緒,也更有力氣去面對及處理問題。

| 107 學年 第 2   | 學期 申請日期: 2019/04/15 11:58                         |                         |                                           |  |  |  |
|--------------|---------------------------------------------------|-------------------------|-------------------------------------------|--|--|--|
| 姓名           | 享移然屯然屯                                            | 身分證字號                   | L250011003                                |  |  |  |
| 生日           | (西元年/月/日)                                         | * 生理性別                  | 女 💙 ,說明:                                  |  |  |  |
| 學號           | 50011003                                          | 學制                      | 大學部(U)                                    |  |  |  |
| 學院           | 教育學院(EC)                                          | 科系                      | 教育心理與輔導學系(EPC)                            |  |  |  |
| 班級           | 教育心理與輔導學系(EPC)(Grade 3)                           |                         |                                           |  |  |  |
| <b>≭</b> 身分別 | <ul> <li>●本地生○原住民○僑生○外籍生</li> <li>○交換生</li> </ul> | ★婚姻狀況                   | ○ 單身 ○ 未婚但有伴侶 ○ 已婚 ○ 分居<br>○ 離婚 ○ 喪偶 ○ 其他 |  |  |  |
| *特殊教育學生      | ●否○是                                              |                         |                                           |  |  |  |
|              |                                                   |                         | 請確認資料正確性                                  |  |  |  |
|              | ○學校宿舍○租房○與家人同住                                    | *聯絡電話                   | 住宿: 07-4607496 / 手機: 0938-333594          |  |  |  |
| 23. at 19.   | ○親友家○其他                                           | *聯絡地址(通訊)               | 宜蘭縣礁溪鄉林尾路160號                             |  |  |  |
| * 住宿情形       | (請說明)                                             | *聯絡地址(永久) 宜蘭縣礁溪鄉林尾路160號 |                                           |  |  |  |
|              | 140 m - 1 - 20 140 140 - VI                       | {                       |                                           |  |  |  |

未開案:由諮商中心確認不開案。

B. 諮商進行中:諮商中心已受理,晤談時段顯示預約日期時間、諮商室及輔導老師; 若已初談或已晤談,提供回饋表填寫。

| 🥔 個別諮商 >   | 已申請個別諮商查詢 |
|------------|-----------|
| 訊息(Info.): |           |

### [查詢結果] 《第一頁 | 上一頁 | 頁數 ┃▼ / 1 | 下一頁 | 最後一頁 , 共 2 筆 »

| 請注意:1.已取消申請的資料無法還原,若仍需該項服務請再次填算申請表。<br>2.若念證理或取消(111該)預約,請首接與認意與消能發展中心歸要,謝謝。 |      |      |     |    |            |      |       |                                                                                                    |     |  |  |
|------------------------------------------------------------------------------|------|------|-----|----|------------|------|-------|----------------------------------------------------------------------------------------------------|-----|--|--|
| 序號                                                                           | 申請表  | 取消申請 | 學年  | 學期 | 申請日期       | 申請服務 | 目前狀況  | 諮商時段                                                                                                    | 回饋表 |  |  |
| 1                                                                            | 「查詢」 |      | 106 | 不  | 2018/06/29 | 個別諮商 | 已結案   | 2018/06/29(五) 08:10~09:00 (晤談室2),那塔莎(初談)                                                                                                 | 填寫  |  |  |
| 2                                                                            | 「查詢」 |      | 106 | 7  | 2018/06/29 | 個別諮商 | 諮商進行中 | 2018/06/30(六) 09:10~10:00 (晤談室2),那塔莎(初談)<br>[取消]〈預約〉2018/07/07(六) 09:10~10:00 (晤談室2),那塔莎<br>[取消]〈預約〉2018/07/14(六) 09:10~10:00 (晤談室2),那塔莎 | 填寫  |  |  |

## C. 已結案:心理諮商中心已結案

## 「回饋表」填寫:選取晤談主題項目後點擊"儲存並顯示問卷"

[回饋表填寫]

| L manuel of | ,                                                                                                    |  |  |  |  |
|-------------|----------------------------------------------------------------------------------------------------|--|--|--|--|
| 學年          | 107                                                                                                    |  |  |  |  |
| 學期          | <del>م</del>                                                                                                    |  |  |  |  |
| 申請日期        | 2019/04/15                                                                                                    |  |  |  |  |
| 學號          | 50011003                                                                                                    |  |  |  |  |
| 姓名          | 享降急在危电                                                                                                    |  |  |  |  |
| 學制          | 大學部(U)                                                                                                    |  |  |  |  |
| 學院          | 教育學院(EC)                                                                                                    |  |  |  |  |
| 科系          | 教育心理與輔導學系(EPC)                                                                                                    |  |  |  |  |
| 班級          | 教育心理與輔導學系(EPC)(Grade 3)                                                                                                    |  |  |  |  |
| 晤談主題        | <ul> <li>○自我探索○情感困擾○家庭關係○心理疾患或傾向○情緒困擾○人際關係○學習與課業○生涯探索</li> <li>○生活適應○網路沉迷○生理健康○壓力調適○性別議題○經濟問題○危機處理○其他</li> <li>*勾選「其他」,請填寫說明。</li> </ul> |  |  |  |  |
| 晤談次數        | 1                                                                                                    |  |  |  |  |
| 填寫日期        | 2019/04/15                                                                                                    |  |  |  |  |
| 儲存並顯示問卷     |                                                                                                    |  |  |  |  |

上圖點擊"儲存並顯示問卷"後顯示如下圖,填寫完畢後點擊"儲存"即可

儲存關閉

## 晤谈回饋表

填表說明:

# 針對您來諮商中心進行晤談,請您給我們一些回饋,做答方式請在方框內打勾。

| (一) 晤談感受在這一次的晤談過程中,我的輔導老師           | 非常不清                | 病意 ← | 满意  | 程度 - | → 非常     | 滿意         |  |
|-------------------------------------|---------------------|------|-----|------|----------|------------|--|
| 1. 提出一些問題以協助我去探索自己的想法或感受            | □ 1                 | 2    | □ 3 | □4   | □ 5      | □ 6        |  |
| 2. 鼓勵我去挑戰自己的信念                      | • 1                 | □ 2  | □ 3 | □ 4  | □ 5      | □ 6        |  |
| 10.協助我了解隱藏在我的想法、感受、以及(或)行為背後<br>的原因 | • 1                 | □ 2  | □ 3 | □4   | □ 5      | <b>□</b> 6 |  |
| 11. 沒有鼓勵我去體驗我的感覺                    | □ 1                 | □ 2  | □ 3 | □4   | □ 5      | <b>□</b> 6 |  |
| 12. 沒有和我討論我可以做哪些事情而讓改變可以發生          | □1                  | □ 2  | □ 3 | □4   | □ 5      | <b>6</b>   |  |
| (二)在這一次的晤談過程中,我…                    | 非常不滿意 ← 滿意程度 → 非常滿意 |      |     |      |          |            |  |
| 14. 不覺得和我的諮商師有一種有連結的感覺              | □1                  | □ 2  | □ 3 | □4   | □ 5      | <b>□</b> 6 |  |
| 15. 喜歡我的諮商師                         | □ 1                 | □ 2  | □ 3 | □4   | □ 5      | <b>6</b>   |  |
| 16. 很信任我的諮商師                        | 01                  | □ 2  | □ 3 | □4   | 5        | <b>6</b>   |  |
| 17. 和我的諮商師很合作                       | □ 1                 | □ 2  | □ 3 | □4   | □ 5      | □ 6        |  |
| (三)我… 非常不满意 ← 满意程度 → 非1             |                     |      |     |      |          |            |  |
| 18. 很高興參與這次的晤談                      | □ 1                 | □ 2  | □ 3 | □4   | 5        | □ 6        |  |
| 19. 對於這次晤談的結果不滿意                    | □ 1                 | □ 2  | □ 3 | □4   | <b>5</b> | □ 6        |  |
| 20. 認為這次的晤談是有幫助的                    | □ 1                 | □ 2  | □ 3 | □4   | 5        | □ 6        |  |
| 21. 不認為這次的晤談是有價值的                   | □ 1                 | □ 2  | □ 3 | □4   | 5        | □ 6        |  |